## **HOW TO REQUEST & COMPLETE MCIR ACCESS**

## REQUEST ACCESS TO MCIR THROUGH YOUR MILOGIN ACCOUNT

|                                                                                 | Dichigan.                                                                                                    |  |  |  |  |
|---------------------------------------------------------------------------------|----------------------------------------------------------------------------------------------------|--|--|--|--|
| HOME PAGE                                                                       | MILogin Mird Party                                                                                                    |  |  |  |  |
|                                                                                 | # HOME 👌 REQUEST ACCESS 🖪 UPDATE PROFILE 속 SECURITY OPTIONS 😨 CHANGE PASSWORD (+ LOGOUT                                                                                                    |  |  |  |  |
| Select <b>REQUEST ACCESS</b><br>from the top navigation bar<br>above your name. | Home Page of Pumpkin Spice<br>Your password will expire in 365 days<br>Access your applications by clicking on the application links below<br>You do not have access to any application. You can request access by clicking on Request Access link. |  |  |  |  |
|                                                                                 |                                                                                                    |  |  |  |  |
| SEARCH FOR                                                                      | Michigan.gov Help CONTACT US                                                                                                    |  |  |  |  |
| MCIR APPLICATION                                                                |                                                                                                    |  |  |  |  |
| Type in <b>LEFT</b> box<br>Michigan Care Improvement Registry                   | Request Access                                                                                                    |  |  |  |  |
|                                                                                 | Search Application Search for an application with a keyword or select an agency to view its applications                                                                                                    |  |  |  |  |
|                                                                                 | Search application Q Select Agencies •                                                                                                    |  |  |  |  |
| SELECT                                                                          | NUL aris for Third Douby                                                                                                    |  |  |  |  |
| JELECI                                                                          |                                                                                                    |  |  |  |  |
| Click Michigan Care Improvement<br>Registry when highlighted.                   | Request Access 2 3<br>Search Additional Confirmation Confirmation                                                                                                    |  |  |  |  |
|                                                                                 | Search Application Search for an application with a keyword or select an agency to view its applications                                                                                                    |  |  |  |  |
|                                                                                 | Michigan Care Improvement Registry Q.<br>Michigan Care Improvement Registry                                                                                                    |  |  |  |  |
| Need Help? Contact your MC                                                      | CIR Regional Helpdesk.                                                                                                    |  |  |  |  |

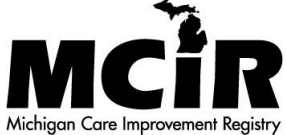

#### **GRAB YOUR MCIR PIN**

## MDHHS MCIR TERMS AND CONDITIONS

- 1. Read and Review
- 2. Agree to Terms and Conditions

Click REQUEST ACCESS

|          | Michigan Care Improvement Registry                                                                                                    | ×        |  |  |
|----------|----------------------------------------------------------------------------------------------------|----------|--|--|
| М́в́дннs | The Michigan Childhood immunization Registry (MCIR) was created in 1998 to<br>record information regarding immunizations administered to anyone under the<br>age of 20 and renamed the Michigan Care Improvement Registry as a result of<br>Public Act 91 of 2006 to include adults; therefore creating al lifespan immunizati<br>registry and retaining the acronym of MCIR. The MCIR makes this information<br>available online to authorized users, which includes; MDHIS staff, MCIR regione<br>Staff (6 offices across the state), local health departments, and immunizing<br>providers. Immunizing providers are required to report all immunizations they<br>have administered to very child born after 12/31/1993 and less than 20 years o<br>within 27 boxes of administration. In addition, Li h sighly recommended that all<br>administered immunizations be reported for adults in the MCIR. | on<br>el |  |  |
|          | Terms & Conditions<br>The Michigan Department of Health & Human Services (MDHKS) computer<br>Information system (system) are the property of the State Of Michigan and sub<br>to state and federal laws, rules and regulations. The systems are intended for using<br>ophibited from using any astigned or retruitude access control mechanisms for<br>purposes other than those required to perform authorized data exchange with<br>MDHHS. Logon ID and password are never to be shared. Systems users must<br>disclose any confidential, restricted or sensitive datas to unauthorized perform<br>Systems users will enja access information on the system for which they have<br>partiane political purposes. Following industry standards, systems users must<br>rescurvely maintain any information downloaded antimeta, or removed in any form                                                     |          |  |  |
|          | I agree to the terms & conditions     I do not agree                                                                                                    |          |  |  |
|          | CANCEL <b>X</b> REQUEST ACCESS                                                                                                    |          |  |  |

### **MCIR PIN NEEDED!**

- 1. Enter a phone number.
- 2. Enter your one-time use MCIR Pin sent via email from mcir@michigan.gov or check with your Site Administrator.

#### Click SUBMIT

| Request Access                              |                   |
|---------------------------------------------|-------------------|
| Additional Information                      | on                |
| Provide following information to submit you | ur access request |
| * Required                                  |                   |
| *Work Phone Number                          |                   |
| 517-555-1212                                |                   |
| * MCIR Pin                                  |                   |
| 1234-56-78                                  |                   |
| L                                           |                   |
| SUBMIT                                      | RESET             |

| CONFIRMATION SUCCESS                                                             | Request Access                                                                                                    | ↓<br>Search<br>Application | <b>2</b><br>✓ Additional<br>Information | 3<br>Confirmation |  |
|----------------------------------------------------------------------------------|----------------------------------------------------------------------------------------------------|----------------------------|-----------------------------------------|-------------------|--|
| This message confirms your request<br>for the MCIR application<br>is successful. | Confirmation                                                                                                    |                            |                                         |                   |  |
| Click <b>HOME</b>                                                                | <ul> <li>Success</li> <li>The request for your access has been successfully submitted.</li> <li>You will see the updated list of application(s) on your home page once it is processed.</li> </ul> |                            |                                         |                   |  |
| <b>ن</b> ے                                                                       | НОМЕ                                                                                                    |                            |                                         |                   |  |

Need Help? Contact your MCIR Regional Helpdesk.

## ACCEPT AGREEMENTS AND CONDITIONS

#### **MILOGIN HOME PAGE**

- 1. Click MCIR highlighted link to go directly to MCIR.
- 2. If link is not displayed log out of MILogin and log back in via MILogin.

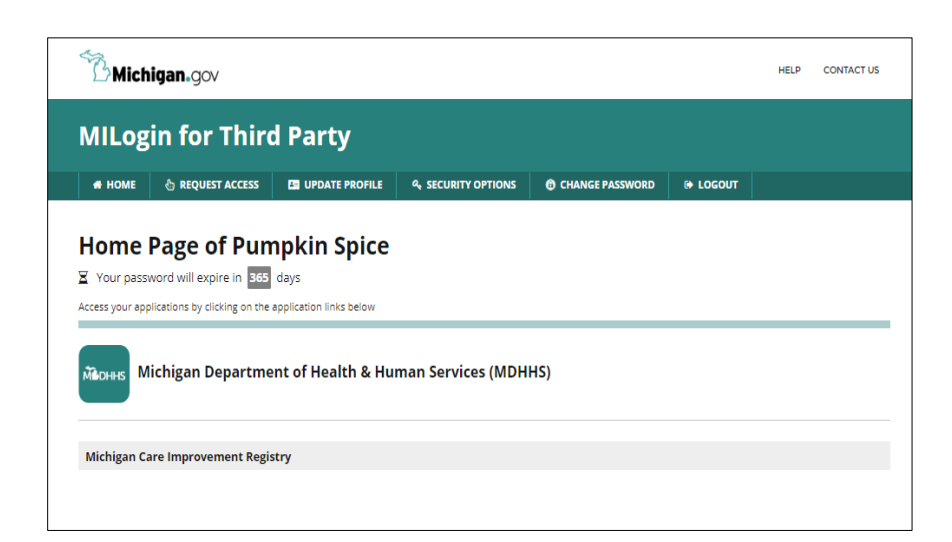

The Michigan Department of Health & Human Services (MDHHS) computer information

**Terms & Conditions** 

**Terms & Conditions** 

Michigan Care Improvement Registry

## **ACKNOWLEDGE/AGREE TERMS & CONDITIONS**

Each time logging in to the MCIR, the MDHHS System Use Notification Terms & Conditions screen will present the User Usage Agreement.

CLICK ACKNOWLEDGE/AGREE to utilize MDHHS MCIR system.

# System (system) are the property of the State Of Michigan and subject to state and federal laws, rules and regulations. The systems are intended for use only by authorized persons and only for official state business. Systems users are prohibited from using any assigned or entrusted access control mechanisms for any purposes other than those required to perform authorized data exchange with MDHHS. Logon IDS and passwords required to perform authorized data exchange with MDHHS. Logon IDs and passwords are never to be shared. Systems users must not disclose any confidential, restricted or sensitive data to unauthorized persons. Systems users will only access information on the systems for which they have authorization. Systems users will not use MDHHS systems for commercial or partisan political purposes. Following industry standards, systems users must securely maintain any information downloaded, printed, or removed in any format from the systems. When no longer needed, this information must be destroyed in an appropriate manner specific to the format type. All users of the systems give their expressed consent to the monitoring of their activities on the systems. If such monitoring reveals possible evidence of unauthorized or criminal activity, the evidence may be provided to administrative or law enforcement officials for disciplinary action and/or prosecution. By accessing information provided by the Michigan Department of and/or prosecution. By accessing information provided by the Michigan Department of Health & Human Services computer information systems and clicking on the button CANCEL × Acknowledge/Agree M DCH Michigan Care Improvement Registry (MCIR) User Usage Agro Michigan Care Improvement Registry (MCIR) User Usage Agreement In accordance with Public Act 540 of the Public Acts of 1996, Amended 2006 as Act 91, and codified as MCL 33.9201 et seq. of the Michigan Public Health Code, the Michigan Department of Community Health (MDCH) has established the Michigan Care Improvement Registry(MCIR) to record information regarding Immunizations administered by health care providers. Access to the immunization purposes. Users of the system must refrain from employing the MCIR and data on the MCIR for any use other than that required to provide immunization services. Access to the MCIR database is permitted under the provisions of MCL 540.9201, 9206, 9207 and 9222, Access to MCIR database is under the terms and conditions prescribed by the MCIR. In the MCIR R and Michigan Computer Crime Laws. The MDCH reserves the right to revoke a user's access privileges at any time, without notice. Any provider, defined as those who can authorize the administration of an immunizing agent (as defined in Public Health Code MCL 33.9204), may use this form to register to use the MCIR. Please read the following statements. As a user of the Michigan Care Improvement Registry I accept and agree to the following: I will handle information or documents obtained through the MCIR in a confidential manner. I will restrict my use of the MCIR to accessing information and generating documentation only as necessary to properly conduct the administration and management of my duties as they relate to immunizations. I understand that my transactions on the MCIR are logged and are subject to being audited. I will not furnish information or documentation obtained through the MCIR to 🖉 prohibited Acts This document is subject to revision or withdrawal at any time at the discretion of the Michigan Department of Community Health By clicking on the ACCEPT button you are indicating that you understand this information and agree to comply with the above provisions. Further, you are indicating that you understand any violation of these provisions may result in termination of access privileges,dismissal and/or recommendation for prosecution. If you do not agree to these conditions,you must click on the DECLINE button and exit the system. Accept Decline

#### ACCEPT USER USAGE AGREEMENT

The first time, (once per year), the MCIR application prompts you to accept the MCIR User Usage Agreement.

#### CLICK ACCEPT

THE END.